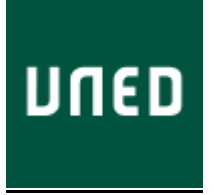

## PROCESO PARA EL PAGO DE LA TASA PARA SOLICITAR RECONOCIMIENTO DE CRÉDITOS

Para abonar los 22,5 euros de la tasa para solicitar el reconocimiento de créditos, deberá seguir los siguientes pasos:

1) Acceda con sus credenciales al Campus Virtual:

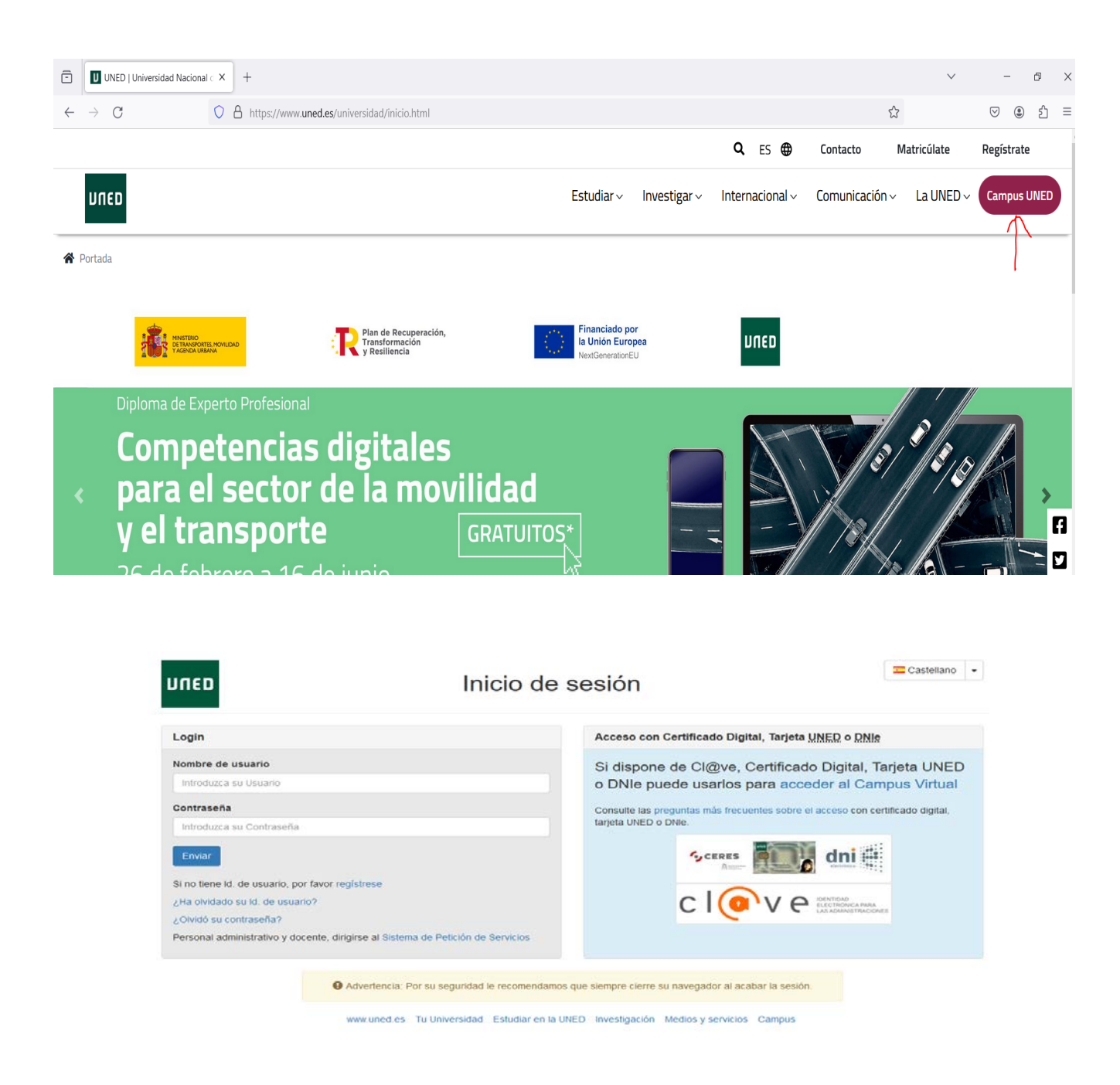

## 2) Pinchar en "Secretaría":

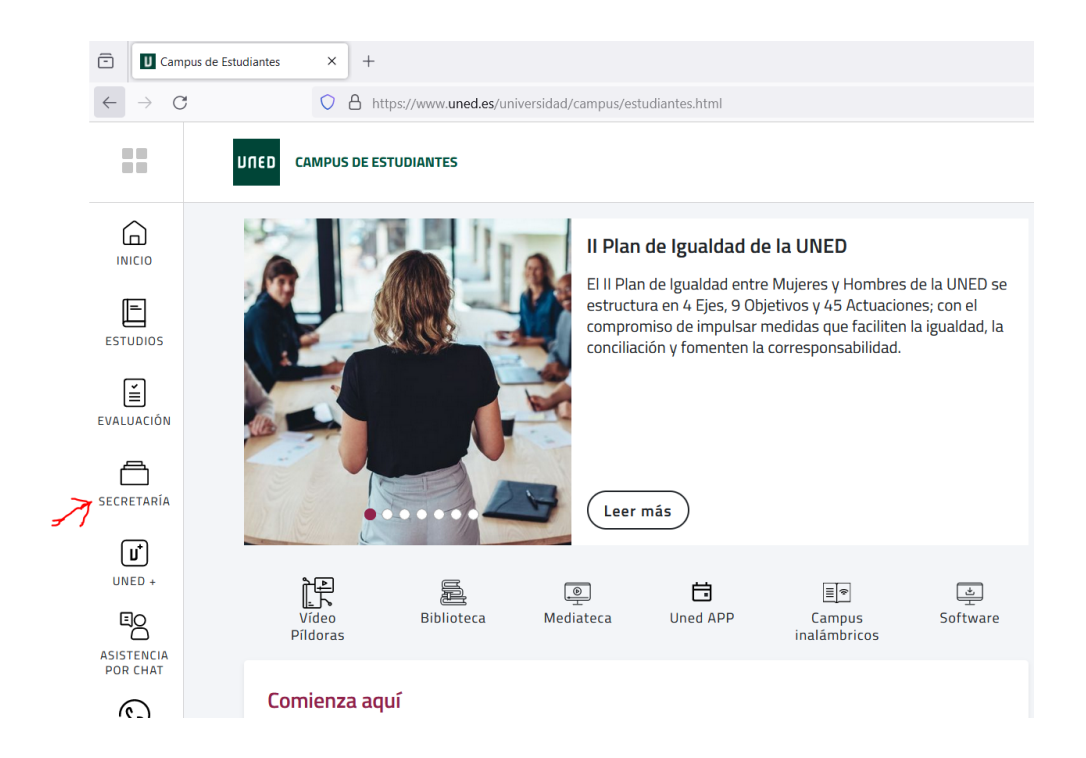

3) Pinchar en "Solicitudes":

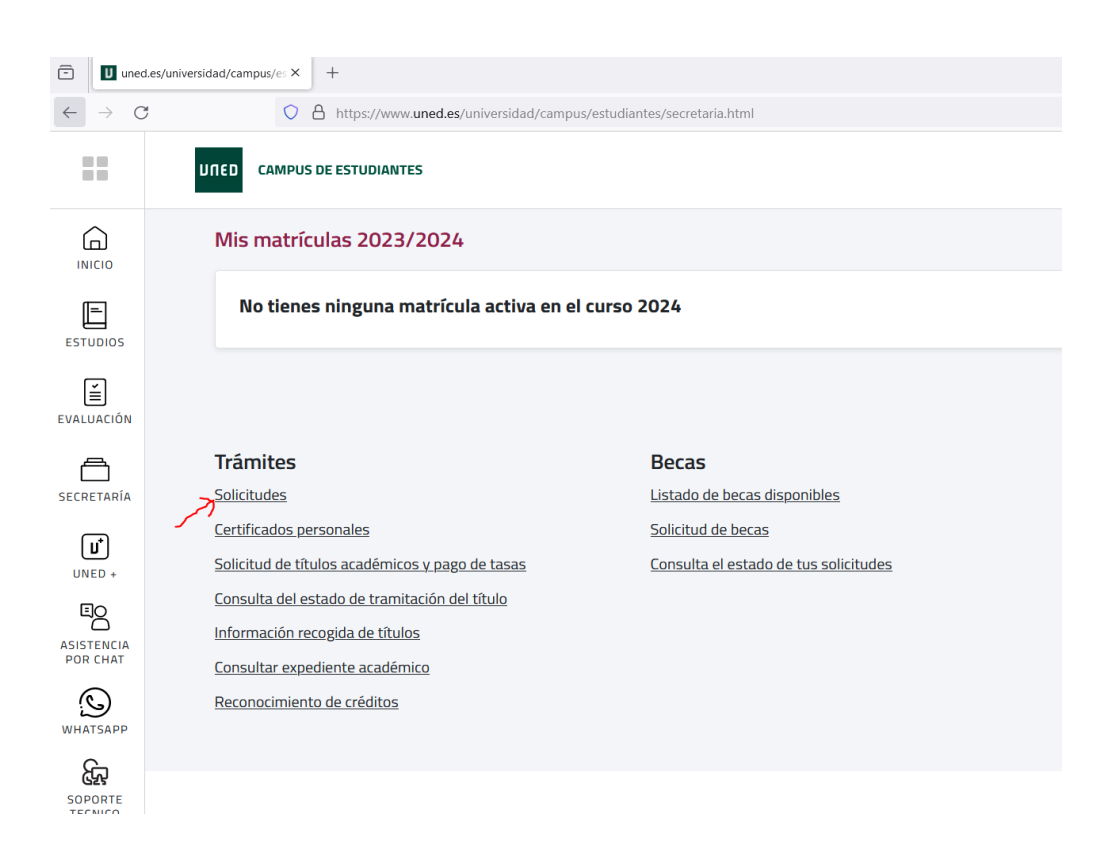

4) Pinche en "Nueva Solicitud":

| Une U                                                                   |                                                     |                                | 🧿 Ayuda 🛛 🏫 Inicio Ca |
|-------------------------------------------------------------------------|-----------------------------------------------------|--------------------------------|-----------------------|
|                                                                         |                                                     |                                | SOLICITUDES           |
|                                                                         |                                                     |                                | Gestión solicitude    |
| Doc. de identidad: 46933201E                                            | Tipo de documento: DNI                              | Pais de expedición: E - España |                       |
| Primer apellido: MUÑOZ                                                  | Segundo apellido: BLANCO                            | Nombre: SERGIO                 |                       |
| 3ÚSQUEDA DE SOLICITUDES                                                 |                                                     |                                |                       |
| RESULTADOS ENCONTRADOS                                                  |                                                     |                                |                       |
| SOLICITUD DE RECONOCIMIENTOS<br>Fecha de Solicitud: 02/03/20            |                                                     |                                | Haddhear              |
| CERTIFICACIÓN ACADÉMICA PERSONAL DE MAT<br>Fecha de Solicitud: 07/02/12 | ERIAS CURSADAS EN EL ESTUDIO (GRADO/MÁSTER OFICIAL) |                                | Modificar             |
| SOLICITUD DE RECONOCIMIENTOS<br>Fecha de Solicitud: 03/09/19            |                                                     |                                | Hodificar             |
| SOLICITUD DE RECONOCIMIENTOS<br>Fecha de Solicitur: 03/09/19            |                                                     |                                | Haddricar             |
| CERTIFICADO DE SOLICITUD DE MATRÍCULA<br>Fecha de Solicitud: 15/11/10   |                                                     |                                | Hodificar             |
|                                                                         | 👘 Nueva Solicitud                                   | 3                              | Activar Wind          |
|                                                                         | T                                                   |                                | Ve a Configuració     |

5) Del menú desplegable seleccione la opción "Solicitud de Reconocimientos":

| UNED<br>1 Datos                                           |                          | 2 Domicilio          |                        | 3 Pago                           |                         |        | 4 Documentos     |             |                                           | S |
|-----------------------------------------------------------|--------------------------|----------------------|------------------------|----------------------------------|-------------------------|--------|------------------|-------------|-------------------------------------------|---|
| Doc. de identidad<br>Primer apellido: M<br>ALTA DE UNA SO | : 46933201E<br>MUÑOZ     |                      | 1                      | fipo de documo<br>Gegundo apelli | ento: DNI<br>do: BLANCO |        |                  | País<br>Non | de expedición: E - España<br>Ibre: SERGIO |   |
| TIPO DE SOLIC                                             | ITUD<br>Elija un tipo de | solicitud            |                        |                                  |                         |        |                  |             | Y                                         |   |
| Volver<br>Mapa web                                        | RSS   Cont               | acta   Accesibilidad | Política de privacidad | Nota legal                       | Política de cookies     | ATENCI | ÓN AL ESTUDIANTE |             |                                           |   |

6) Del menú desplegable "Programa" seleccione el grado para el que solicita el reconocimiento:

| חשבם                                                               |                                                    |                    | SE                                               |
|--------------------------------------------------------------------|----------------------------------------------------|--------------------|--------------------------------------------------|
| 1 Datos 2 Domicilio                                                | 3 Pago                                             | 4 Documentos       |                                                  |
| Doc. de identidad: 46933201E<br>Primer apellido: MUÑOZ             | Tipo de documento: DNI<br>Segundo apellido: BLANCO |                    | País de expedición: E - España<br>Nombre: SERGIO |
| ALTA DE UNA SOLICITUD                                              | 1                                                  | 1                  |                                                  |
| TIPO DE SOLICITUD                                                  |                                                    |                    |                                                  |
| Solicitud: SOLICITUD DE RECONOCIMIENTOS                            |                                                    |                    | ×                                                |
| Programa: Elija un programa                                        |                                                    |                    | ×                                                |
| Volver                                                             |                                                    |                    |                                                  |
| Mapa web   RSS   Contacta   Accesibilidad   Política de privacidad | d   Nota legal   Política de cookies   ATEN        | CIÓN AL ESTUDIANTE |                                                  |

7) Marque "Precio Ordinario" o el descuento que pueda corresponderle. Después marque en el siguiente menú el vigente curso:

| מפח                                                                         |                                                             |             |                                               |  |              | s                                                |
|-----------------------------------------------------------------------------|-------------------------------------------------------------|-------------|-----------------------------------------------|--|--------------|--------------------------------------------------|
| 1 Datos                                                                     | 2 Domicilio                                                 |             | 3 Pago                                        |  | 4 Documentos |                                                  |
| Doc. de identidad: 46933201E<br>Primer apellido: MUÑOZ                      |                                                             | Tipe<br>Seg | o de documento: DNI<br>jundo apellido: BLANCO |  |              | País de expedición: E - España<br>Nombre: SERGIO |
| ALTA DE UNA SOLICITUD                                                       |                                                             |             |                                               |  |              |                                                  |
| TIPO DE SOLICITUD                                                           |                                                             |             |                                               |  |              |                                                  |
| Solicitud: SOLICITUD DE RECC<br>Programa: GRADO EN FILOSOF                  | DNOCIMIENTOS<br>ÍA                                          |             |                                               |  |              | >                                                |
| TIPOS DE DESCUENTO                                                          | GENERAL DE MÁS DE 3 HIJOS<br>GENERAL DE 3 HIJOS<br>ESPECIAL |             |                                               |  |              |                                                  |
| INFORMACIÓN ESPECÍFICA PARA<br>CURSO ACADÉMICO AL QUE HA<br>CURSO 2018/2019 | ESTA SOLICITUD<br>CE REFERENCIA LA SOLICITUD                |             |                                               |  |              | ×                                                |

Volver

8) Pinche el botón "Insertar solicitud":

| מפח                                                                                   |                                                                                           |                                                    |              |                                                | SERGIO MUNOZ BLANCO | cerrar sesión      |
|---------------------------------------------------------------------------------------|-------------------------------------------------------------------------------------------|----------------------------------------------------|--------------|------------------------------------------------|---------------------|--------------------|
| 1 Datos                                                                               | 2 Domicilio                                                                               | 3 Page                                             | A Documentos | $\rightarrow$                                  |                     |                    |
| Doc. de identidad: 4693320<br>Primer apellido: MUÑOZ                                  | 016                                                                                       | Tipo de documento: DNI<br>Segundo apellido: BLANCO |              | País de expedición: E - Espa<br>Nombre: SERGIO | ña                  |                    |
| ALTA DE UNA SOLICITUD                                                                 | )                                                                                         |                                                    |              |                                                |                     |                    |
| TIPO DE SOLICITUD                                                                     |                                                                                           |                                                    |              |                                                |                     |                    |
| Solicitud: SOUCT                                                                      | ud de reconocimientos<br>En filosofía                                                     |                                                    |              |                                                |                     |                    |
| TIPOS DE DESCUENTO                                                                    |                                                                                           |                                                    |              |                                                |                     |                    |
| PRECIO ORDINARIO     FAMILIA NUMEROSA C     FAMILIA NUMEROSA C     FAMILIA NUMEROSA C | CATEGORÍA GENERAL DE MÁS DE 3 HIDOS<br>CATEGORÍA GENERAL DE 3 HIDOS<br>CATEGORÍA ESPECIAL |                                                    |              |                                                |                     |                    |
| INFORMACIÓN ESPECÍFI                                                                  | ICA PARA ESTA SOLICITUD                                                                   |                                                    |              |                                                |                     |                    |
| CURSO ACADÉMICO AL<br>CURSO 2019/2020                                                 | L QUE HACE REFERENCIA LA SOLICIT                                                          | UD                                                 |              | V                                              |                     |                    |
| volver                                                                                |                                                                                           |                                                    |              |                                                |                     | Insertar solicitud |

9) Pinche en el botón del icono de la tarjeta de crédito y accederá a la pasarela de pago o bien pinche en "Generar Carta" si prefiere pagar en la sucursal bancaria:

| Avida 1   Dates 2   Demicilio 3   Pate 4   Documentor Pais de expedición: E - España   Primer agelidó: HUÑOZ   Para información de Pagos desde de devarajero pinche agel.   CULLIZACIÓN CARTA DE PAGO   Primer agelidó:   NUMBRE SOLICITUD   Solicitud de Econocimientos   Primer agelidó:   MIPORTE TOTAL   priorite renciente   Tables   NUMBRE SOLICITUD   Solicitud de Econocimientos   Solicitud de Econocimientos   Tercorrence   Solicitud de Econocimientos   Tercorrence   Solicitud de Econocimientos   Tercorrence   Solicitud de Econocimientos   Tercorrence   Solicitud de Econocimientos   Tercorrence   Solicitud de Econocimientos   Tercorrence   Solicitud de Econocimientos   Tercorrence   Solicitud de Econocimientos   Tercorrence   Solicitud de Econocimientos   Tercorrence   Solicitud de Econocimientos   Tercorrence Tercorrence T                                                                                                    | Avda      Avda      Avda | 121212-001  |
|----------------------------------------------------------------------------------------------------|----------------------------------------------------------------------------------------------------|-------------|
| I Dates       2 Demicilio       3 Page       4 Decumentos         Doc. de identidad: 46933201E       Tipo de documento: DNI       País de expedición: E - España         Segundo apellido: EUANCO       País de expedición: E - España         País de expedición: E - España       Nombre: SERGIO         País de expedición: E - España       Nombre: SERGIO         País de expedición: E - España       Nombre: SERGIO         País de expedición: E - España       Nombre: SERGIO         País de expedición: E - España       Nombre: SERGIO         País de expedición: E - España       Nombre: SERGIO         País de expedición: E - España       Nombre: SERGIO         País de expedición: E - España       Nombre: SERGIO         País de expedición: E - España       Nombre: SERGIO         País de expedición: E - España       Nombre: SERGIO         País de expedición: E - España       Nombre: SERGIO         NOMBRE SOLICITUD       Solicititud de RECONOCIMIENTOS       Solicitud de RECONOCIMIENTOS         IMPORTE TOTAL       País de expedición       2         Istado de RECINOS       Id CONCEPTO       CANTIDAD       País da De CAUSA DEVOLUCIÓN                                                                                                    | I Dates       2 Demictilio       3 Pago       4 Decumentos         Doc. de identidad: 46933201E       Tipo de documento: DNI       País de expedición: E - España         Viner apellido: MUÑO2       Segundo apellido: ELANCO       Nombre: SERGIO         Para información de Pagos desde el extranjero pinche aguí,       Comento: DNI       Nombre: SERGIO         Para información de Pagos desde el extranjero pinche aguí,       Comento: DNI       Segundo aguífico: ELANCO         NOMBRE SOLICITUD       SOLICITUD       SOLICITUD D       SOLICITUD         SOLICITUD SOLICIÓN       LINPORTE: TOTAL       Jano Hormación DE LIQUIDACIÓN         IMPORTE: FOTAL       Jano Hormación DE LIQUIDACIÓN       Soliciture de secondor de Pagos desde el extranjero pinche aguí,                                                                                                    | Inicio Camp |
| bob. de identidad: 44933201E Tipo de documento: DNI País de expedición: E - España   bob. control                                                                                                    | box. de identidad: 40933201E     Tipo de documente: DNI<br>Segundo apellido: BLANCO     País de expedición: E - España<br>Nombre: SERGIO       Image: Servicionación de Papos desde el extranjero pinche aguí,<br>SOLICITUD CARTA DE PACO     Image: Servicionación de Papos desde el extranjero pinche aguí,<br>SOLICITUD DE RECONOCLIMIENTOS       Image: SoliCITUD DE RECONOCLIMIENTOS     Image: Servicionación de Liquidación<br>NUMBRE SOLICITUD CARTA DE PACO       Image: SoliCITUD DE RECONOCLIMIENTOS     Image: Servicionación de Liquidación<br>NUMBRE SOLICITUD E SOLICITUD CARTA DE PACO                                                                                                    |             |
| Para información de Papos desde el extranjero pinche aguí.           CTUALIZACIÓN CARTA DE PAGO           NOMBRE SOLICITUD           SOLICITUD DE RECONOCINIENTOS           INFORME TOTAL           INPORTE TOTAL           INPORTE PROJUNTE                                                                                                    |                                                                                                    |             |
| Para información de Pagos desde el extranjero pinche aguí.         CTUALIZACIÓN CARTA DE PAGO         NOMBRE SOLICITUD         SOLICITUD DE RECONOCIDIENTOS         INFORMACIÓN DE LIQUIDACIÓN         INPORTE TOTAL         INPORTE TOTAL         INPORT                                                                                                    | Para información de Papos desde el extranjero pinche aguí,      CTUALIZACIÓN CARTA DE PAGO      NOMBRE SOLICITUD      SOLICITUD D      FRECONOCIMIENTOS      INFORMACIÓN DE LIQUIDACIÓN      IMPORTE TOTAL      IMPORTE FEDICIENTE                                                                                                    |             |
| CTUALIZACIÓN CARTA DE PAGO NOMBRE SOLICITUD SOLICITUD DE RECONOCIMIENTOS INFORMACIÓN DE LIQUIDACIÓN IMPORTE TOTAL IMPORTE OTAL IMPORTE PROCIENTE  ISTADO DE RECIBOS ID CONCEPTO CANTIDAD PAGADO ESTADO. CAUSA DEVOLUCIÓN                                                                                                    | CTUALZACIÓN CARTA DE PAGO NOMBRE SOLICITUD SOLICITUD DE RECONOCIMIENTOS INFORMACIÓN DE LIQUIDACIÓN IMPORTE TOTAL IMPORTE PROCIENTE                                                                                                    | _           |
| NOMBRE SOLICITUD SOLICITUD DE RECONOCIMIENTOS INFORMACIÓN DE LIQUIDACIÓN INFORMACIÓN DE LIQUIDACIÓN ISTADO DE RECIBOS ISTADO DE RECIBOS ISTADO DE RECIBOS ISTADO DE RECIBOS ISTADO DE RECIBOS ISTADO DE RECIBOS ISTADO DE RECIBOS                                                                                                    | CTUALZACIÓN CARTA DE PAGO NOMBRE SOLICITUD SOLICITUD DE RECONOCIMIENTOS INFORMACIÓN DE LIQUIDACIÓN IMPORTE TOTAL IMPORTE PENDIENTE                                                                                                    |             |
| NOMBRE SOLICITUD SOLICITUD DE RECONOCIMIENTOS INFORMACIÓN DE LIQUIDACIÓN IMPORTE TOTAL IMPORTE FONDIENTE ISTADO DE RECIBOS ID CONCEPTO ID CONCEPTO CAUSA DEVOLUCIÓN                                                                                                    | NORBRE SOLICITUD SOLICITUD DE RECONOCIMIENTOS INFORMACIÓN DE LIQUIDACIÓN IMPORTE TOTAL IMPORTE PENDIENTE                                                                                                    |             |
| SOLICITUD DE RECONOCIMIENTOS                                                                                                    | SOLICITUD DE RECONOCIMIENTOS INFORMACIÓN DE LIQUIDACIÓN IMPORTE TOTAL IMPORTE PENDIENTE                                                                                                    |             |
| INFORMACIÓN DE LIQUIDACIÓN IMPORTE TOTAL INFORTE FONOLENTE  LISTADO DE RECIRIOS LISTADO DE RECIRIOS ID CONCEPTO ID CONCEPTO CAUSA DEVOLUCIÓN                                                                                                    | INFORMACIÓN DE LIQUIDACIÓN IMPORTE TOTAL IMPORTE PENDIENTE                                                                                                    |             |
| INFORMACIÓN DE LIQUIDACIÓN  IMPORTE TOTAL  IMPORTE TOTAL  IMPORTE PEROLENTE   INFORMENTE  INFORMENTE INFORMENTE  INFORMENTE  INFORMENTE INFORMENTE  INFORMENTE  INFORMENTE  INFORMENTE  INFORMENTE  INFORMENTE  INFORMENTE  INFORMENTE  INFORMENTE INFORMENTE  INFORMENTE  INFORMENTE  INFORMENTE  INFORMENTE  INFORMENTE  INFORMENTE  INFORMENTE  INFORMENTE  INFORMENTE  INFORMENTE  INFORMENTE  INFORMENTE  INFORMENTE  INFORMENTE  INFORMENTE  INFORMENTE  INFORMENTE  INFORMENTE  INFORMENTE INFORMENTE INFORMENTE INFORMEN | INFORMACIÓN DE LIQUIDACIÓN IMPORTE TOTAL IMPORTE PENDIENTE                                                                                                    |             |
| IMPORTE TOTAL<br>INFORTE PENDIENTE<br>LISTADO DE RECIROS<br>NÚMERO IMPRESO ID CONCEPTO CAUSA DEVOLUCIÓN                                                                                                    | IMPORTE TOTAL<br>IMPORTE PENDIENTE                                                                                                    |             |
| INFORTE TOTAL<br>INFORTE FOROIDATE<br>LISTADO DE RECIBOS<br>NÚMERO IMPRESO ID CONCEPTO CAUSA DEVOLUCIÓN<br>CANTIDAD PAGADO ESTADO CAUSA DEVOLUCIÓN                                                                                                    | INFORTE PENDIENTE                                                                                                    | 22.50.0     |
| LISTADO DE RECIBOS<br>NÚMERO IMPRESO ID CONCEPTO CANTIDAD PAGADO ESTADO. CAUSA DEVOLUCIÓN                                                                                                    |                                                                                                    | 22,50 C     |
| LISTADO DE RECIBOS<br>NÚMERO IMPRESO ID CONCEPTO CANTIDAD PAGADO ESTADO CAUSA DEVOLUCIÓN                                                                                                    |                                                                                                    |             |
| NÚMERO IMPRESO ID CONCEPTO CANTIDAD PAGADO ESTADO CAUSA DEVOLUCIÓN                                                                                                    | LISTADO DE RECIBIOS                                                                                                    |             |
|                                                                                                    | NÚMERO IMPRESO ID CONCEPTO CANTIDAD PAGADO ESTADO CAUSA DEVOLUCIÓN                                                                                                    |             |
| □         705609538         13754137         SOLICITUD DE RECONOCIMIENTOS         22,50 €         No Pagado         No Dominifiado                                                                                                    | ☐ 705609538 13754137 SOLICITUD DE RECONOCIMIENTOS 22,50 € No Pagado No Domicikado                                                                                                    |             |
|                                                                                                    |                                                                                                    |             |